# Bienvenido

Procedimiento **Procesar** Planilla-Remuneraciones

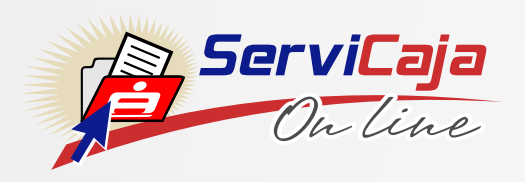

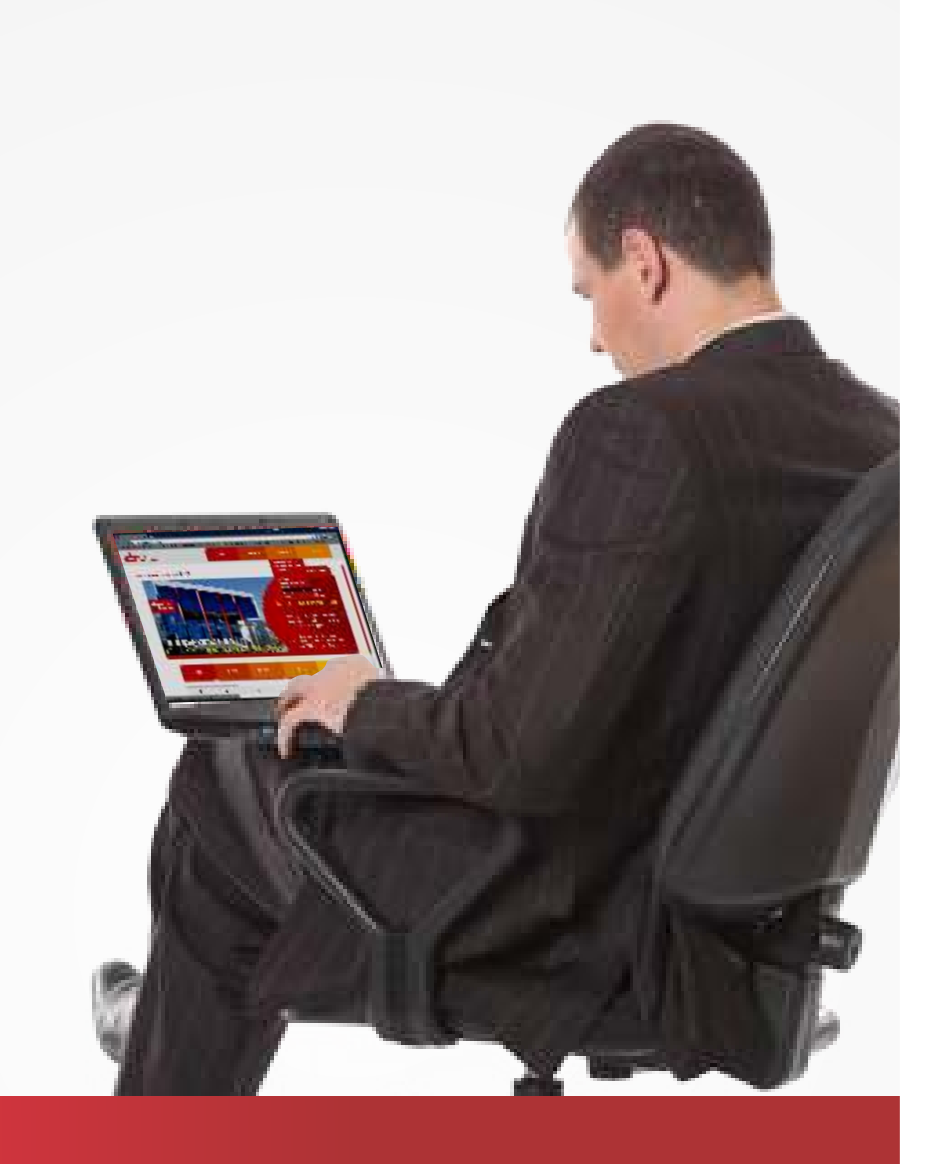

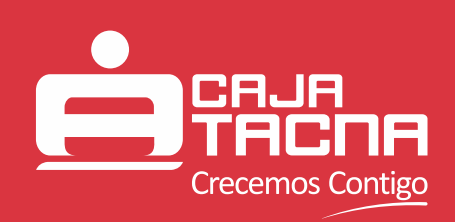

# **Felicitaciones**

Este servicio es aquel que permitirá a nuestros clientes realizar el Pago de **Planillas de Remuneraciones por Internet.** 

A continuación se detalla el procedimiento a seguir para realizar el Pago de Planilla Remuneraciones a través del canal electrónico **ServiCaja On Line.** 

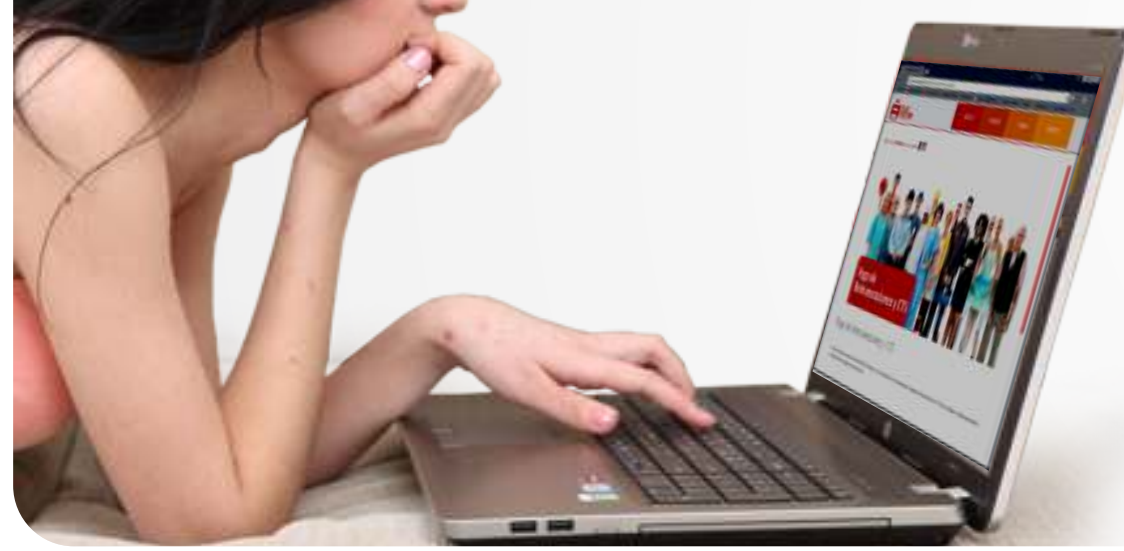

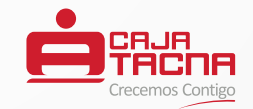

## Ingreso

A continuación se detalla el procedimiento a seguir:

**1.** Para ingresar, debemos hacer clic en el ícono **ServiCaja On Line**, que se muestra en la figura, enmarcado de color rojo.

- **2.** Debemos ingresar los siguientes datos para ingresar al ServiCaja On Line:
  - Seleccionar el tipo de Tarjeta a utilizar.
  - Ingresar los 7 últimos dígitos de su Tarjeta.
  - Ingresar los 6 dígitos de su Clave Internet secreta a través del teclado virtual.

Una vez ingresado los datos correctamente, procedemos a hacer clic en **"Ingresar"**.

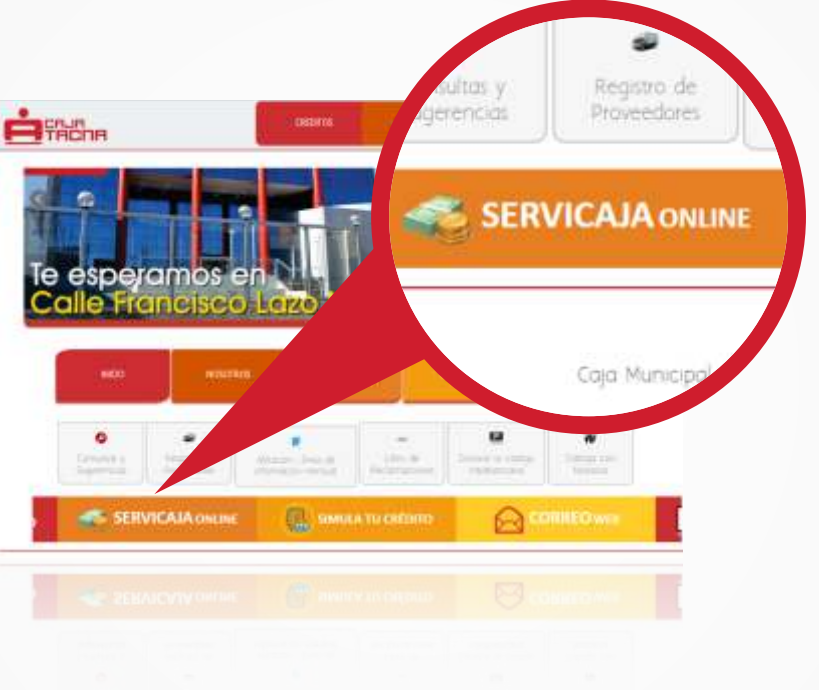

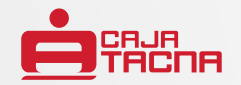

## Ingreso

Para preparar la planilla de Remuneraciones se deberá seguir el siguiente procedimiento:

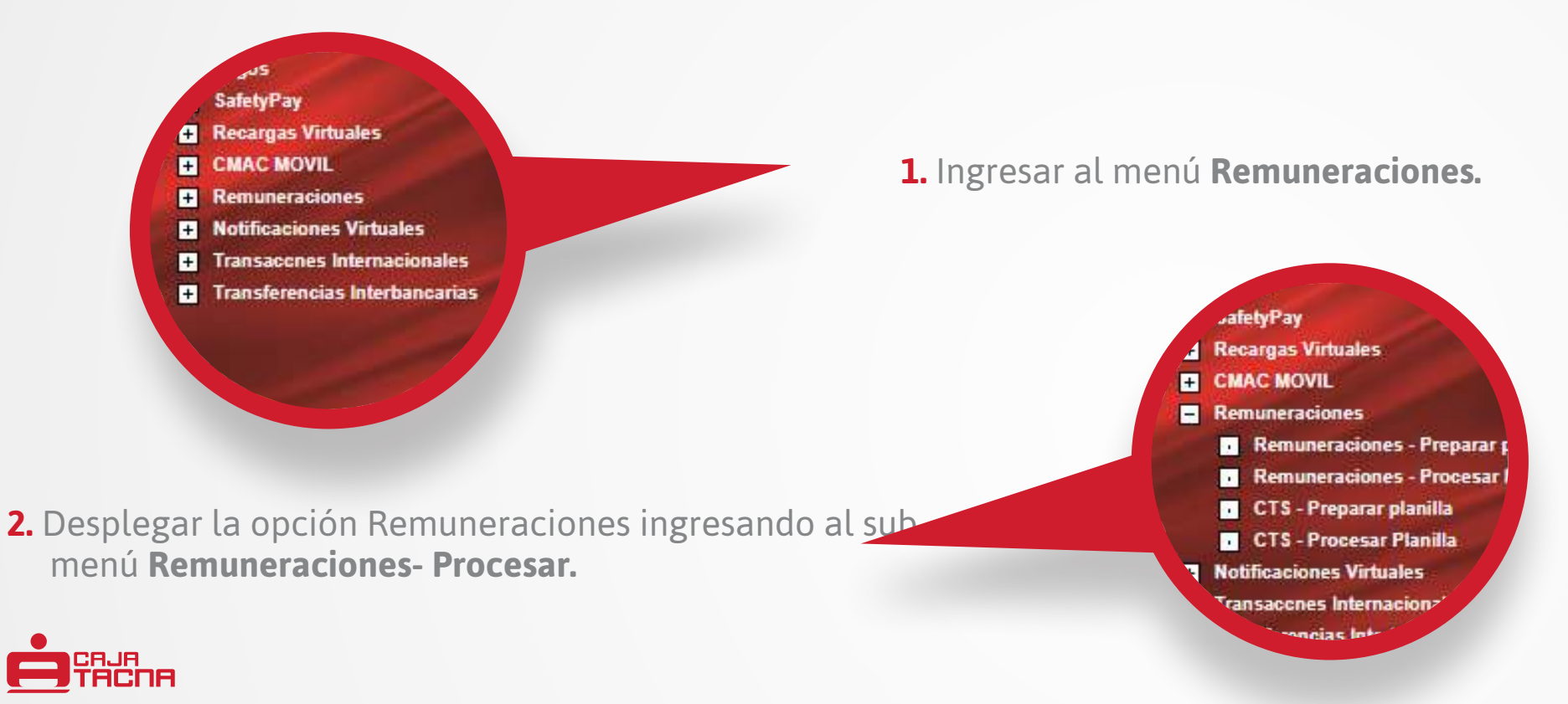

#### **PASO 1:** ABONOS PENDIENTES

- Se visualizará la información de los procesos ingresados durante el día, los cuales se encuentran pendientes de procesar para el abono correspondiente, se mostrará los siguientes campos:
  - Nombre o Razón Social.
  - Representante Legal.
  - Fecha de creación.
  - Total de cuentas.
  - Monto planilla.
  - Observaciones.

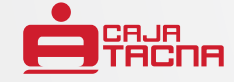

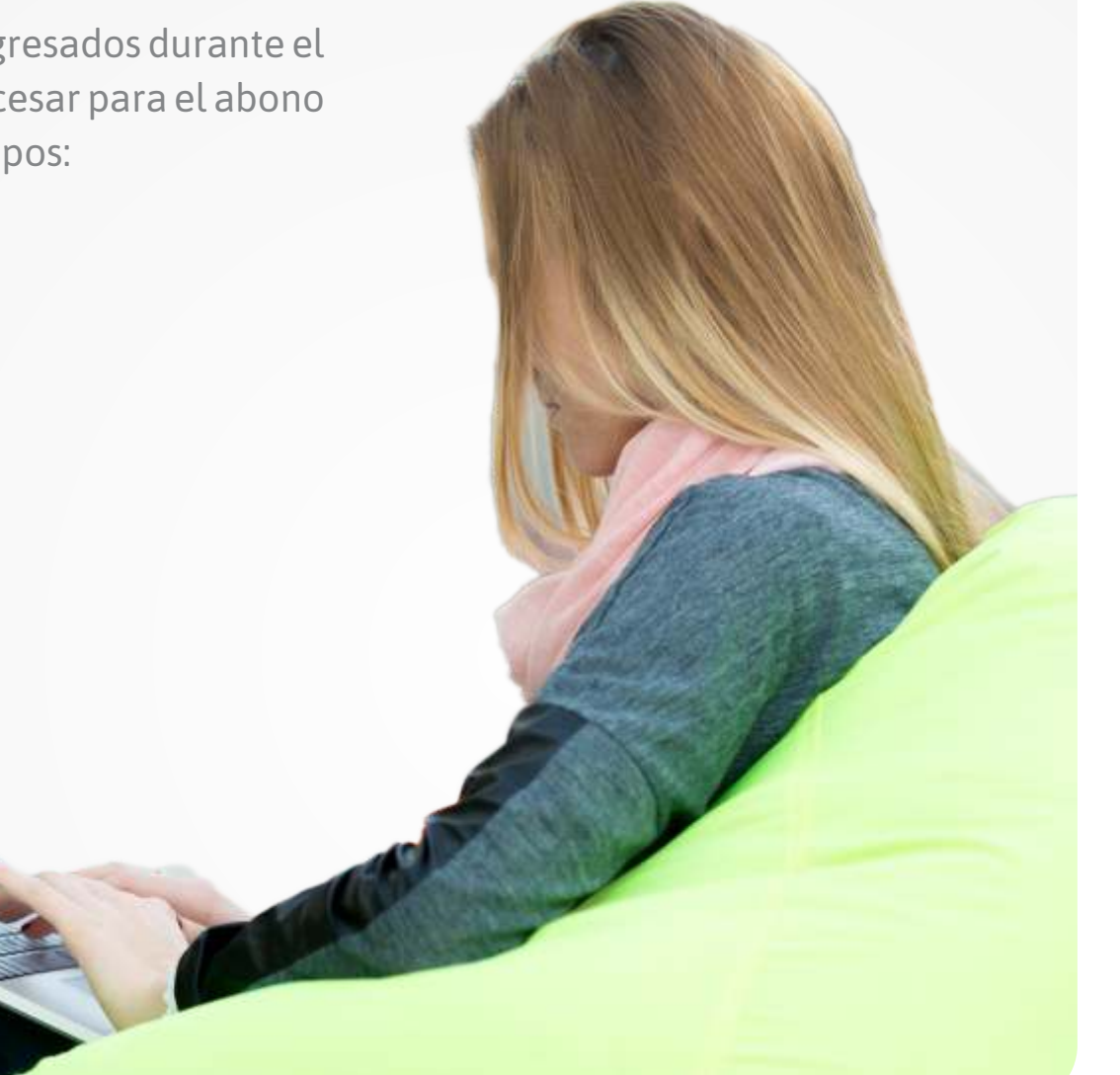

#### **PASO 1:** ABONOS PENDIENTES

- Validar con un check la opción **Procesar**.
- En caso la información cargada en la planilla no sea correcta, dar clic en la opción **Eliminar**.
- Seleccionar la opción **Ver** para visualizar el reporte de información de cuentas por cuentas por abonar, se visualizará de la siguiente manera:

#### REPORTE DE INFORMACIÓN DE CUENTAS POR ABONAR

Nombre o Razón Social: EL SUR S.A

Fecha: 27/11/2013

Moneda: SOLES

Cuenta Origen: 002588665714520

Detalle

| NRO. | CTA DE ABONO    | CLIENTE              | MONTO TRANSFERIDO | MONTO ABONADO |  |  |
|------|-----------------|----------------------|-------------------|---------------|--|--|
| 1    | 000223566995845 | ROMERO ROMERO JAVIER | S/ 50.00          | S/ 50.00      |  |  |
| 2    | 019225659114584 | PEÑA SALINAS MARCELA | S/ 60.00          | S/ 60.00      |  |  |

TOTAL S/ 110.00

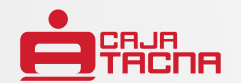

#### **PASO 1:** ABONOS PENDIENTES

#### • Seleccionar el botón Continuar.

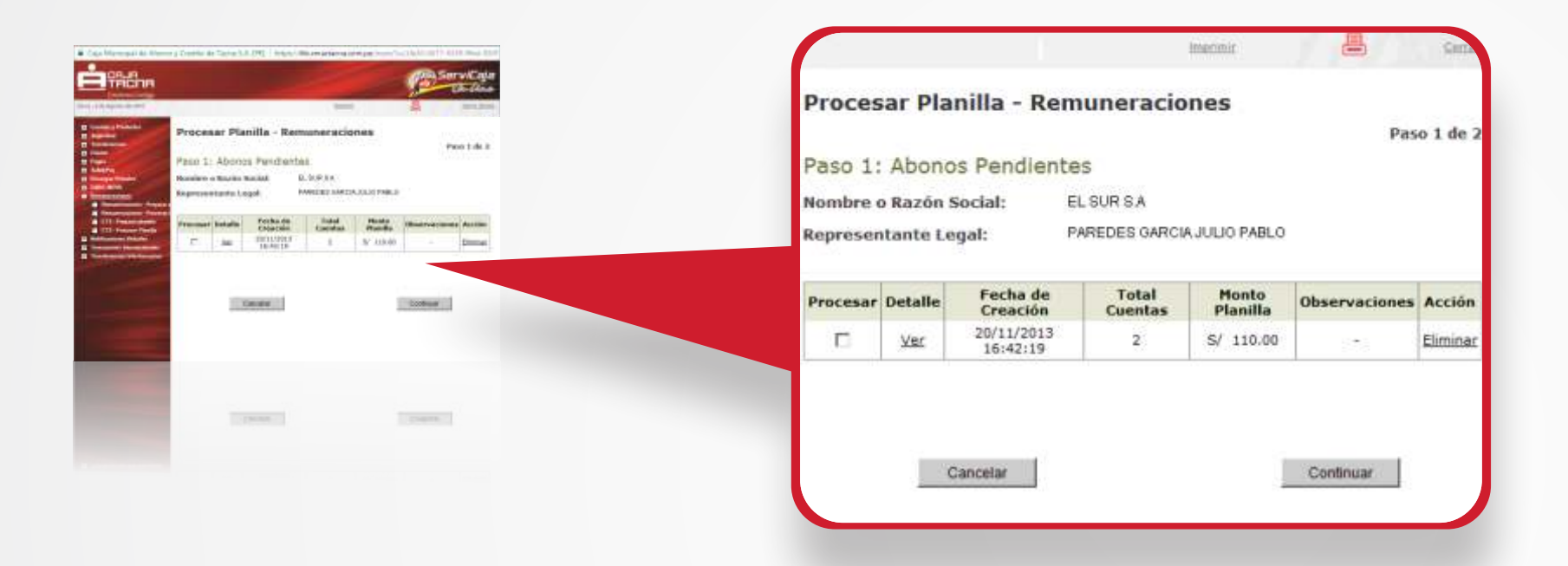

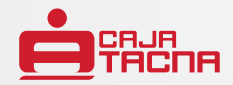

• Se visualizarán los siguientes campos:

nio 2: Proteiner Pater

TRICIT

- Cuenta Origen
  Número de Cuentas por Abonar
- Moneda

- Monto Planilla
- Para confirmar el proceso de Pago de Planilla CTS, ingrese su clave Internet y coordenada usando el teclado virtual.

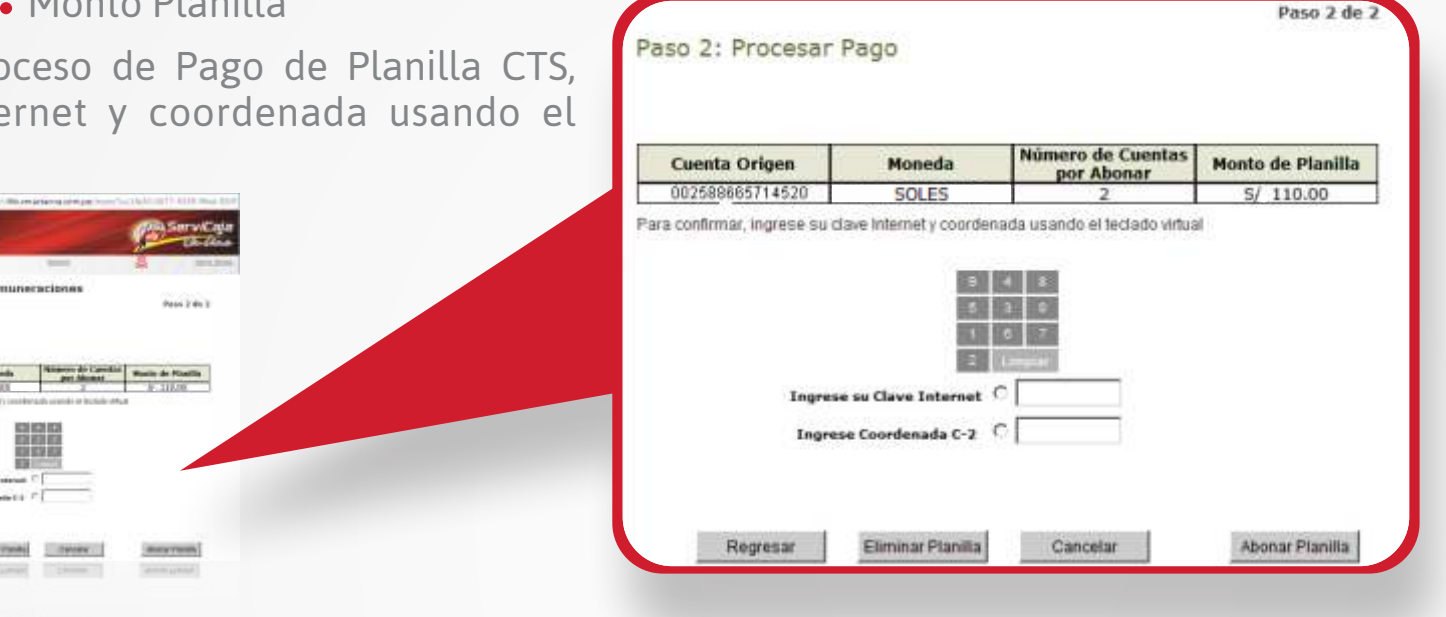

Nota importante: En el caso de que ingrese su clave de Internet incorrectamente por 3 veces o el valor de la coordenada por tercera vez incorrectamente, se bloqueará el acceso al servicio por 24 horas.

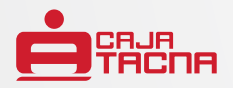

 Seleccionar el botón Procesar y automáticamente el sistema mostrará el mensaje "El pago de la planilla se procesó correctamente".

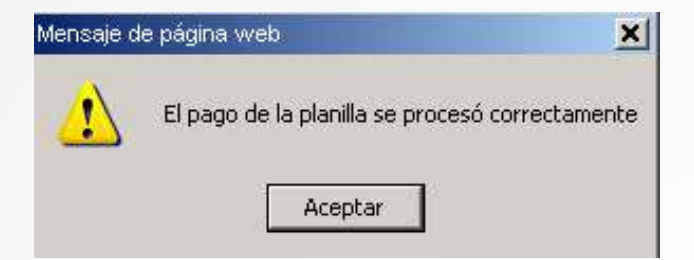

- A continuación el sistema mostrará la siguiente información:
  - Cuenta de cargo

• Cuentas abonadas con éxito

Monto abonado

Así mismo se visualizará un recuadro con el detalle de las cuentas abonadas:

- Nro
- Cta. De Abono
- Cliente

- Monto transferido
- Monto abonado

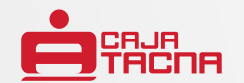

| IR                    |                                                                                                    | ServiCate<br>Co-Care                                        |  | Mon | to Abo | onado:<br>Abonadas con É | S/ 110.00                                                                                                    |                      |                  |
|-----------------------|----------------------------------------------------------------------------------------------------|-------------------------------------------------------------|--|-----|--------|--------------------------|----------------------------------------------------------------------------------------------------|----------------------|------------------|
| Procesar Planilla     | - Remuneraciones                                                                                                    |                                                             |  | Cut |        | Automatical Con L        |                                                                                                    |                      |                  |
| El proceso de Abos    | El proceso de Abooc de realizé astisfactoriamente<br>landa de Cargon el Directorio Sous                                                                                                    |                                                             |  |     |        |                          | Cuentas Abonadas                                                                                                |                      |                  |
| Careful Dimension and | fadan 2                                                                                                    |                                                             |  |     | Nro.   | Cta de Abono             | Cliente                                                                                                    | Monto<br>Transferido | Monto<br>Abonado |
|                       | Canadan Albendan                                                                                                    | ada Maria                                                   |  |     | 1      | 000223566995845          | ROMERO ROMERO JAVIER                                                                                            | S/ 50.00             | S/ 50.00         |
| A decomposition       | Production and the second second seco | afferiales Alexandre<br>No.20 Sr. 20.00<br>Relate Sr. 20.00 |  |     | 2      | 019225659114584          | PEÑA SALINAS MARCELA                                                                                            | 5/ 60.00             | 5/ 60.00         |
| Correct Electronico:  |                                                                                                    |                                                             |  | Con | reo El | ectrónico:               |                                                                                                    |                      |                  |
| (Internal)            | Income Secure                                                                                                    | Add (                                                       |  |     |        |                          |                                                                                                    |                      |                  |
| (Januar               | Trans David                                                                                                    | 140                                                         |  |     |        |                          |                                                                                                    |                      |                  |
|                       |                                                                                                    |                                                             |  |     |        |                          |                                                                                                    |                      |                  |
|                       |                                                                                                    |                                                             |  |     |        |                          | the second second second second second second second second second second second second second second second se |                      |                  |

proceso de Abono se realizó satisfactoriamente

- Ingresar la dirección de su correo electrónico en el campo Correo Electrónico.
- Seguidamente seleccionar el botón **Enviar e-mail** para enviar la información con el detalle de la operación realizada. Posteriormente, el sistema mostrará el siguiente mensaje: "Se ha enviado una constancia a su correo electrónico: pparedes@hotmail.com.pe".

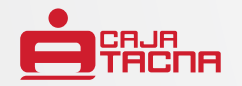

- Seleccionar el botón **Imprimir Reporte** y a continuación podrá visualizar el detalle de las cuentas abonadas. La información que se mostrará en el reporte de cuentas abonadas es la siguiente:
  - Nombre del Reporte.
  - Cuenta Origen.
  - Fecha.
  - Empleador.
  - Moneda.

El detalle de la información que se mostrará es el siguiente:

- Cuentas abonadas.
- Cliente.
- Monto transferido.
- Monto abonado.
- Total abonado.

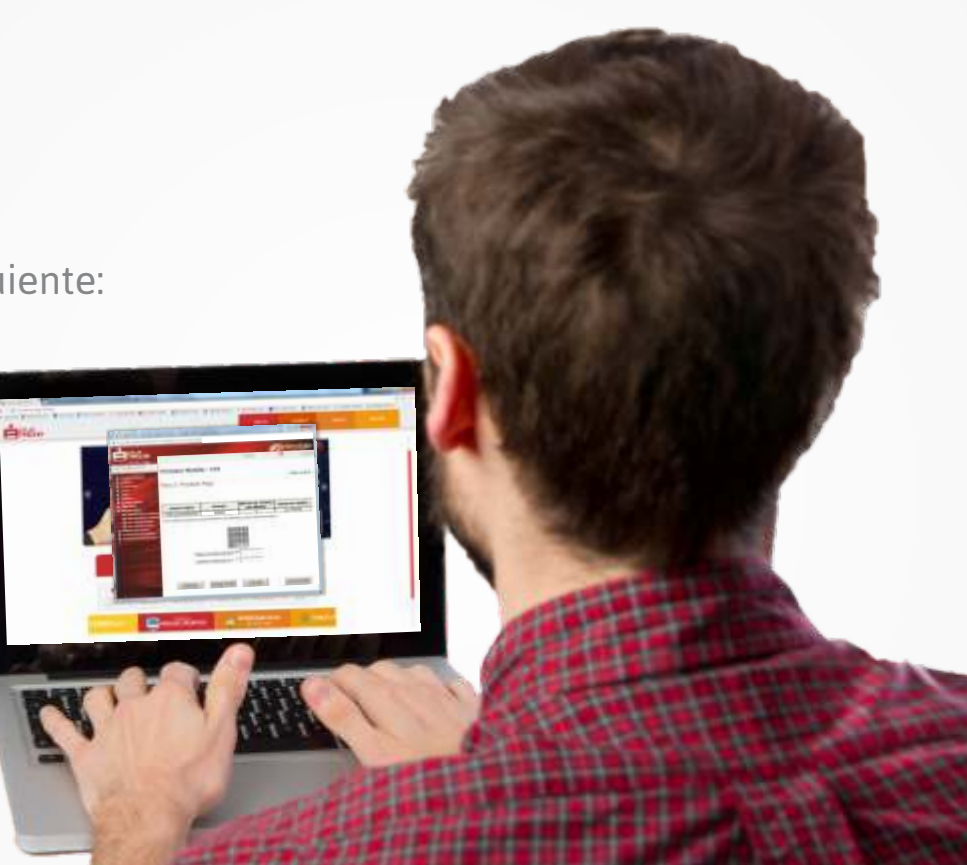

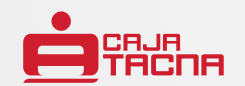

Difusión de conformidad con la Resolución SBS N° 3274-2017 Reglamento de Gestión de Conducta de Mercado. Más información en www.cmactacna.com.pe u oficinas de Caja Tacna.

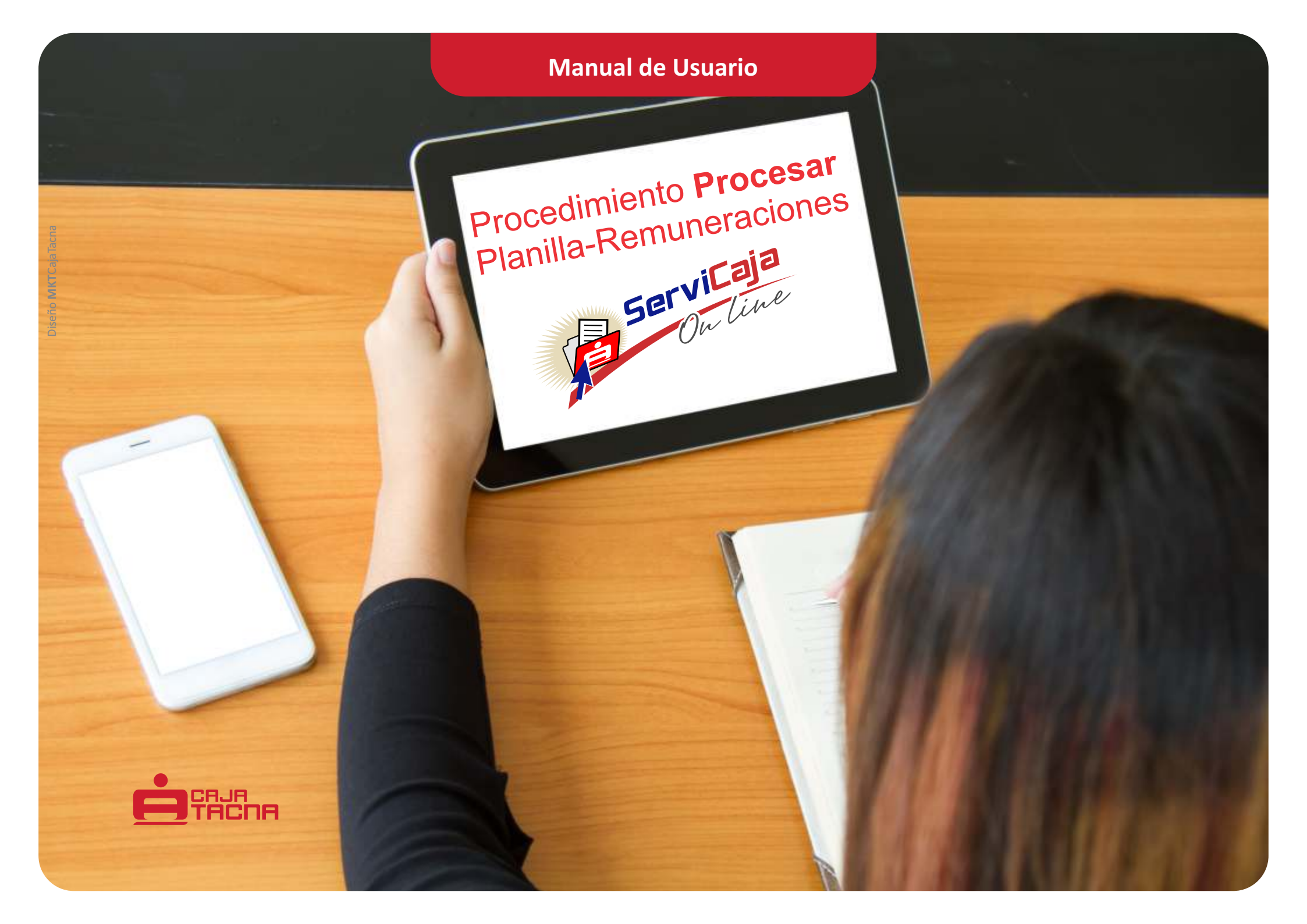